## **Starting Programs using the Keyboard** (Windows 10)

1. Press the Windows kev.

"Press" means for an instant.

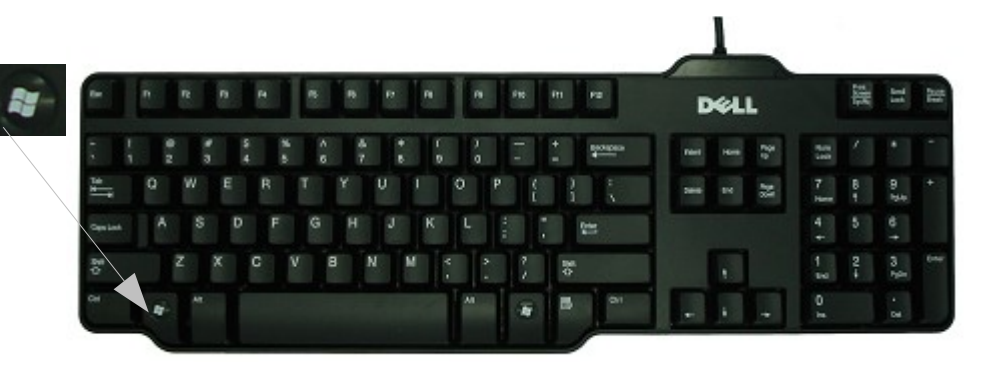

This will bring up a screen showing the Programs available with a section "Most used" at the top and then alphabetically following on below.

2. Press the **Down arrow** which will select "Most used" then type the first letter in the box "Type here to search"

e.g "m" and you will get to the list beginning with that letter. Press the **Down** or **Up arrows** to select the Program you want and press **Return/Enter** to open it. In some cases where there is a little arrow shown, e.g. Microsoft Office, there may be a further

selection required in the same way to access the program you want.

(There is also a section "Life at a glance" which may have the Program you want visible, in which case from "Most used" selected press the Tab key and then arrow keys to select the Program you want).

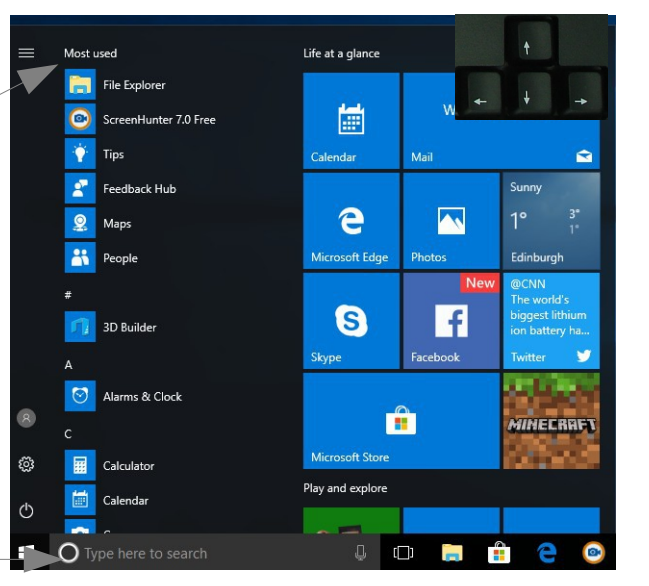

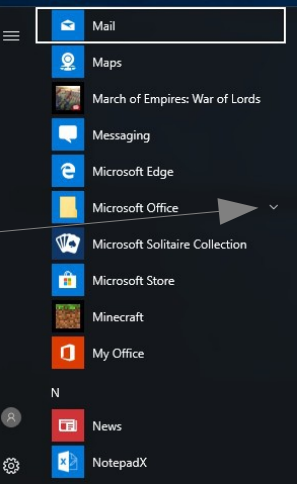

Starting Programs using the Keyboard (Windows 10) page 1 of 2 © Pass IT On Scottish Charity Number: SC 033560 www.passitoncomputers.co.uk info@passitoncomputers.co.uk Charities and non-profit organisations may copy and distribute this tutorial freely but please acknowledge our copyright. Version 01 – 01/12/17 A wee donation would be very welcome from anyone richer!

3. Of course if the Program is in the "Most used" list just select it by pressing the down arrow and press **Return/Enter**.

**1s** 

page 2 of 2

 $\ensuremath{\mathbb{C}}$  Pass IT On Scottish Charity Number: SC 033560 www.passitoncomputers.co.uk info@passitoncomputers.co.uk Charities and non-profit organisations may copy and distribute this tutorial freely but please acknowledge our copyright. A wee donation would be very welcome from anyone richer! Version 01 – 01/12/17